## ClinicalKey / Journals CONSULT(Elsevier 出版)

院外からの利用(リモートアクセス)用の ID/PW 取得方法 ー個人アカウントを取得していない場合—

| 1. 図書室に「リモート用アクセス」を申認                                          | 清し、ID/PW を受け取る                           | 3                  |
|----------------------------------------------------------------|------------------------------------------|--------------------|
| https://www.clinicalkey.jp/register                            |                                          | 6ヶ月間、院内の IP ア      |
| URL をクリックし、ID/PW を入力する                                         | o                                        | ドレス内からの CK,JC      |
|                                                                |                                          | のアクセスがない場合         |
| 登録要ID: 図書室に申請                                                  |                                          | は、リモート ID/PW は、    |
| 登録用パスワード: 図書室に申請                                               |                                          | 無効となります。           |
|                                                                |                                          |                    |
| ClinicalKey                                                    |                                          | ログイン 登録            |
| 全て $\lor$ Search                                               | Q 教科書 ジャーナル もっと見る 〜                      | e                  |
| 登録用IDによるリモートアクセス語                                              | 定                                        |                    |
| 登録用IDを使用すると、あなたの のユーザー名を新しい所属<br>うになります。最初に、登録用IDとパスワードを以下に入力し | 機関と関連付けることができ、その機<br>,、[続ける] をクリックしてください | 関の利用環境が反映されるよ<br>。 |
| 注: 新しい所属組織と関連付けしても、既存の所属機関との関                                  | 連付けが上書きまたは削除されること                        | にはありません。           |
| (*= 必須項目)                                                      |                                          |                    |
| 登録用ID: *                                                       |                                          |                    |
| 登録用パスワード: *                                                    |                                          |                    |
| 続ける                                                            |                                          |                    |

## 2. オリジナルのユーザー名、パスワードを入力して、「ユーザー登録」をクリック。

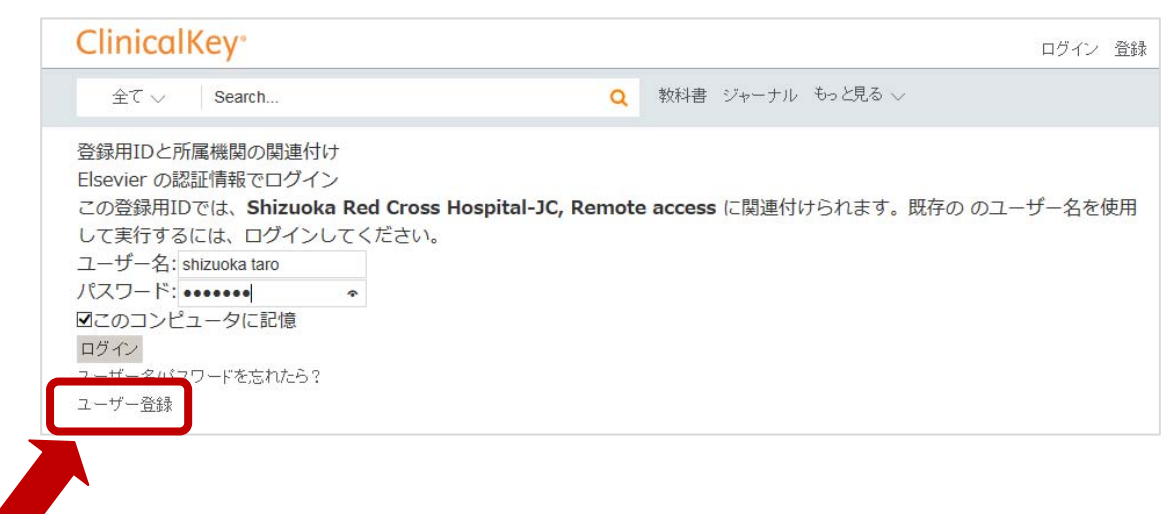

3. ユーザー登録をします。

| ClinicalKey                                                                                                    | ログイン 登録 |
|----------------------------------------------------------------------------------------------------|---------|
| 全て > Search Q 教科書 ジャーナル もっと見る >                                                                                                    |         |
| ユーザー登録                                                                                                    |         |
| 登録は簡単で無料です。パーソナル機能は、各種の Elsevier製品 で利用できます。たとえば、検索アラートや文樹<br>常に最新情報を把握したり、検索式を保存したりすることができます。<br>プライバシーポリシー                               | 別用アラートで |
| 個人情報                                                                                                    |         |
| 名 (First name): Taro *                                                                                                    |         |
| 姓 (Family name): Shizuoka *                                                                                                    |         |
| E-mailアドレスとパスワード                                                                                                    |         |
| 5 ~ 20 文字のパスワードを入力してください。E-mailアドレスがユーザー名となります。                                                                                           |         |
| E-mailアドレス: library@··· *                                                                                                    |         |
| パスワード: *                                                                                                    |         |
| 職業: 選択してください。                                                                                                    |         |
| 興味のある分野を 1 つ以上選択してください。                                                                                                    |         |
| Agricultural and Biological Sciences Arts and Humanities Biochemistry, Genetics and Molecular Biology Business, Management and Accounting |         |
| Chemical Engineering Chemistry                                                                                                    |         |
|                                                                                                    |         |
|                                                                                                    |         |
| > その他の情報                                                                                                    |         |
| □ Elsevier B.V.および関連会社からの製品およびサービスについてのお知らせを希望する。                                                                                         |         |
| ✓* 登録ユーザー同意書を読み、内容を理解しました。すべての規約に従うことに同意します。 ユーザー登録                                                                                       |         |

## 4. ユーザー登録完了。「続ける」をクリック。

| ClinicalKey*                                         | ログイン 登録                       |
|------------------------------------------------------|-------------------------------|
| $2\tau$ Search Q                                     | 教科書 ジャーナル もっと見る 〜             |
| ユーザー登録完了                                             |                               |
| パーソナルアカウントの作成に成功しました。ユーザー登録完了の<br>た。ユーザー名は、以下のとおりです。 | 確認メッセージが指定したE-mailアドレスに送信されまし |
| ユーザー名:                                               |                               |
| [続ける] をクリックして先に進みます。                                 |                               |
| 続tる                                                  |                               |
|                                                      |                               |
|                                                      |                               |

5. 院内での登録(IP 認証内)した場合は、この画面が表示されます。

| iicalKey にアクセスできる                | うため、この                                                                                                    |                                                                                                    |
|----------------------------------|----------------------------------------------------------------------------------------------------|----------------------------------------------------------------------------------------------------|
| 機関を選択してください。                     | , Chicky,                                                                                                    |                                                                                                    |
| ナる ClinicalKey の機能と              | 2権利が決定                                                                                                    |                                                                                                    |
|                                  |                                                                                                    |                                                                                                    |
| spital-JC, IP_Shizuoka I<br>院内の新 | Red Cross<br><b>病院回線で利用</b>                                                                                                    | ]                                                                                                    |
| spital-JC, Remote acce           | ss                                                                                                    | ]                                                                                                    |
| Remote:リモート                      | 院外 (自分の P                                                                                                    | C) からの利用                                                                                                    |
| 続ける                              |                                                                                                    |                                                                                                    |
|                                  | icalKey にアクセスできる<br>機関を選択してください。<br>する ClinicalKey の機能と<br>spital-JC, IP_Shizuoka<br>原内の<br>spital-JC, Remote acce<br>Remote:リモート<br>続ける | icalKey Iこアクセスできるため、この<br>機関を選択してください。これにより、<br>する ClinicalKey の機能と権利が決定<br>spital-JC, IP_Shizuoka Red Cross<br>院内の病院回線で利用<br>spital-JC, Remote access<br>Remote:リモート 院外(自分のPer<br>続ける |

ウントに入ったこととなり、Bookのフルテキストも利用可能です。 院内回線を利用して、自分のPCでご利用になる場合は、下の[Remote access]を チェックして「続ける」をクリック。

6. 登録成功。名前が表示されます。

| ELSEVIER |      |                                                | taro shizuoka 🗸 |
|----------|------|------------------------------------------------|-----------------|
|          |      | ClinicalKey <sup>®</sup><br>Lead with answers. |                 |
|          | 全て 〜 | Q                                              | •               |

7.終了する時は、「ログアウト」

| ELSEVIER | ClinicalKey <sup>®</sup><br>Lead with answers. | taro shizuoka 〜<br>保存<br>検索履歴<br>ブレゼンテーション<br>設定<br>Change Organization<br>ログアウト |
|----------|------------------------------------------------|----------------------------------------------------------------------------------|
|          | 全て v Search                                    | ۹                                                                                |
|          | Or Browse: 教科書 ジャ                              | ーナル もっと見る 🗸                                                                      |